# FAOSTAT 이용방법

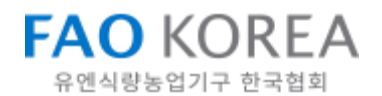

# 01 FAOSTAT 구조

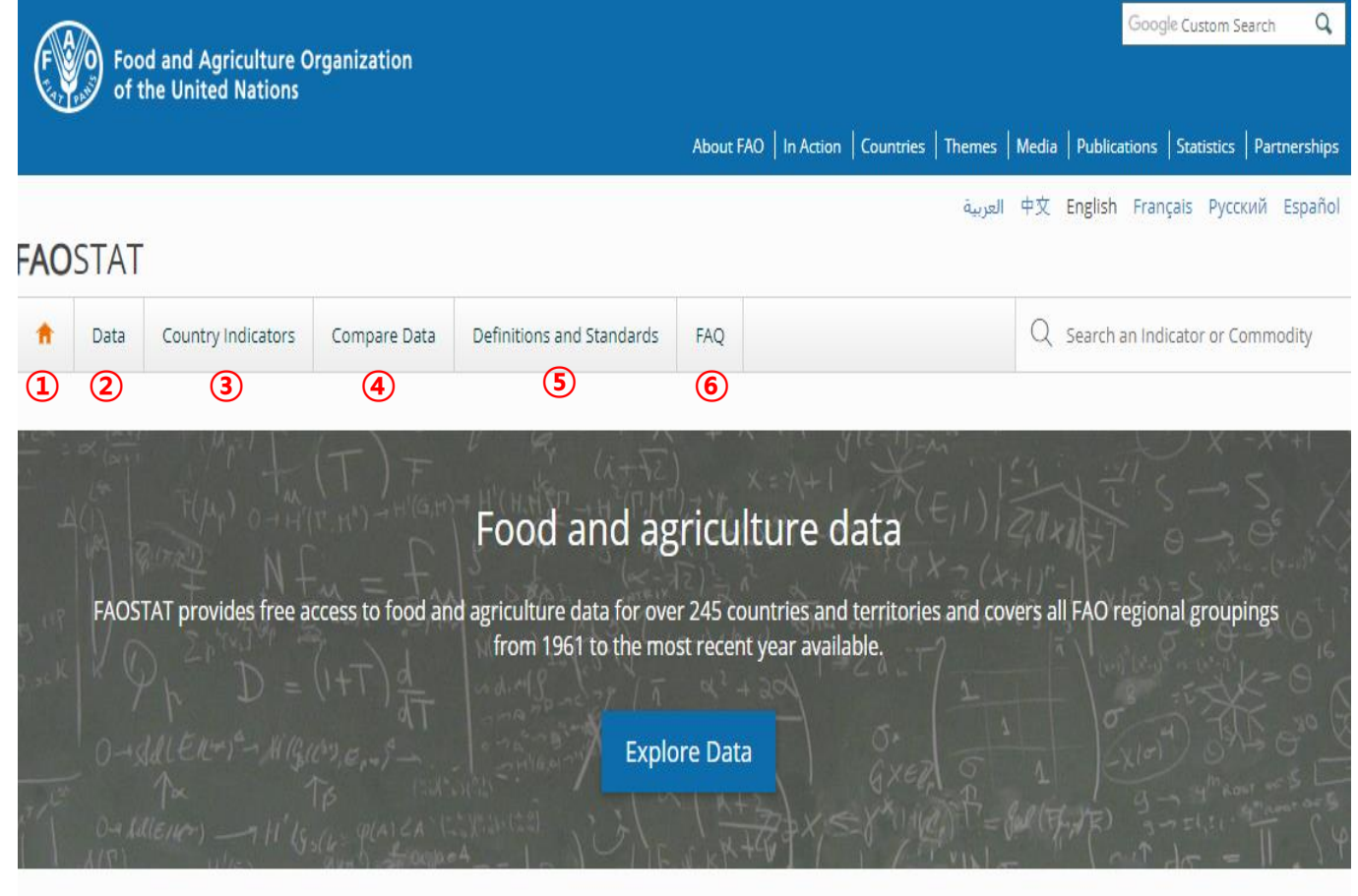

http://www.fao.org/faostat/en/#home

- Home
- ② Data : 15개의 데이터 영역에 따른 통계자료 검색
- ③ Country Indicators : 국가별 통계자료(인구, 투입량, 영양부족 상태, 식량 가용량 등)
- ④ Compare Data : 국가별 통계자료 비교
- ⑤ Definitions and Standards : FAOSTAT에서 사용되는 용어 풀이, 통계자료 기준 설명
- 6 FAQ

# DATA

02

# Data - 영역별 통계자료 추출 방법

| FAO                                                                | STAT                             |                 |                                               |                              |                         |                                    |
|--------------------------------------------------------------------|----------------------------------|-----------------|-----------------------------------------------|------------------------------|-------------------------|------------------------------------|
| A                                                                  | Data Country Indicators          | Compare Data De | finitions and Standards                       | FAQ                          |                         | Q Search an Indicator or Commodity |
| Data                                                               | ( <b>1</b> )<br>a                |                 |                                               |                              |                         |                                    |
| DOMAIN                                                             | s (2)                            |                 |                                               |                              |                         |                                    |
|                                                                    |                                  | Filter the doma | in list e.g. crops, food se                   | curity, fertilizers          |                         |                                    |
| ***                                                                | ₩ Production                     |                 | <u>0</u> Inputs                               | $\langle \mathbf{r} \rangle$ | Emissions - Agriculture |                                    |
|                                                                    | Crops                            |                 | Fertilizers by Nutr                           | ient                         |                         | Agriculture Total                  |
|                                                                    | Crops processed                  |                 | Fertilizers by Product<br>Fertilizers archive |                              |                         | Enteric Fermentation               |
|                                                                    | Live Animals                     |                 |                                               |                              |                         | Manure Management                  |
|                                                                    | Livestock Primary                |                 | Fertilizers - Trade                           | Value                        |                         | Rice Cultivation                   |
|                                                                    | Livestock Processed              |                 | Pesticides Use                                |                              |                         | Synthetic Fertilizers              |
|                                                                    | Production Indices               |                 | Pesticides Trade                              |                              |                         | Manure applied to Soils            |
|                                                                    | Value of Agricultural Production |                 | Land Use                                      |                              |                         | Manure left on Pasture             |
|                                                                    |                                  |                 | Employment India                              | ators                        |                         | Crop Residues                      |
| 878                                                                |                                  |                 |                                               |                              |                         | Cultivation of Organic Soils       |
| €00<br>€00<br>€00<br>€00<br>€00<br>€00<br>€00<br>€00<br>€00<br>€00 | Trade                            |                 | °°° – •                                       |                              |                         | Burning - Savanna                  |
|                                                                    | Crops and livestock products     |                 | 🐃 Populatio                                   | n                            |                         | Burning - Crop Residues            |
|                                                                    | Live animals                     |                 | Annual population                             | 1                            |                         | Energy Use                         |
|                                                                    | Detailed trade matrix            |                 |                                               |                              |                         |                                    |

#### http://www.fao.org/faostat/en/#data

- ① 상단메뉴 중 두 번째 메뉴(Data)를 클릭하면 다음과 같은 화면이 나온다.
- 2 데이터는 총 15개의 영역으로 분류되어 있으며 추출하고자 하는 영역을 클릭하여 이동한다.

### \* 15개 영역

생산량, 교역량, 공급량, 식량안보 지표, 가격, 투입량, 인구, 투입량(비료, 살충제, 고용지표), 거시적 통계지표, 농업환경지표, 탄소배출량-농업, 탄소배출량-토지 이용, 임업, ASTI R&D 지표, 긴급대응)

예) 한국의 2014-16년의 쌀 생산량을 표로 조회: Data - Production - Crops

# 예1) 한국의 2014-16년의 쌀 생산량을 표로 조회

| COUNTRIES REGIONS SPECIAL GROUPS                                                                                                    | • J ELEMENTS                                                                                                    | Crops                                                                                                    |
|----------------------------------------------------------------------------------------------------|----------------------------------------------------------------------------------------------------|----------------------------------------------------------------------------------------------------|
| Q Filter results                                                                                                    | Q Filter results e.g. area harvested                                                                                                    | Crop statistics are recorded for 173                                                                                                    |
|                                                                                                    | Area harvested                                                                                                    | products, covering the following                                                                                                    |
| Qatar                                                                                                    | ⊖ Yield                                                                                                    | More                                                                                                    |
| Republic of Korea                                                                                                    | Production Quantity                                                                                                    | Food and Agriculture Organization of                                                                                                    |
| Republic of Moldova                                                                                                    |                                                                                                    | the United Nations (FAO)                                                                                                    |
| Réunion                                                                                                    |                                                                                                    |                                                                                                    |
| ORomania                                                                                                    |                                                                                                    | Bulk Downloads                                                                                                    |
| ( ) Russian Federation                                                                                                    | •                                                                                                    | All Data 7.56 N                                                                                                    |
| Select All Clear All                                                                                                    | Select All Clear All                                                                                                    | All Data Normalized 18.39 M                                                                                                    |
| Republic of Korea, X                                                                                                    | Production Quantity X                                                                                                    | All Area Groups 2.38 M                                                                                                    |
|                                                                                                    | i loadcaon quanta,                                                                                                    | Africa 1.23 N                                                                                                    |
|                                                                                                    |                                                                                                    | Americas 1.13 M                                                                                                    |
| ITEMS ITEMS AGGREGATED                                                                                                    | • J YEARS                                                                                                    | Asia 1.38 M                                                                                                    |
|                                                                                                    |                                                                                                    | Europe 1.1 N                                                                                                    |
|                                                                                                    | Q Filter results e.g. 2016                                                                                                    | Oceania 252 l                                                                                                    |
| Q Filter results                                                                                                    | - Chiter results e.g. 2010                                                                                                    |                                                                                                    |
| Q Filter results                                                                                                    | ▲ ② 2016                                                                                                    |                                                                                                    |
| Q Filter results  Ramie  Rapeseed                                                                                                    | <ul> <li>▲ ② 2016</li> <li>▲ ② 2015</li> </ul>                                                                                                    | Last Update                                                                                                    |
| Q Filter results O Ramie Rapeseed Raspberries                                                                                                    | <ul> <li>▲ ② 2016</li> <li>▲ ② 2015</li> <li>③ 2014</li> </ul>                                                                                                    | Last Update<br>May 28, 2018                                                                                                    |
| Q Filter results C Ramie Rapeseed Raspberries Rice, paddy                                                                                                    | <ul> <li> <ul> <li></li></ul></li></ul>                                                                                                    | Last Update<br>May 28, 2018<br>Related Documents                                                                                                    |
| Q Filter results   Ramie  Rapeseed  Raspberries  Rice, paddy  Roots and tubers, nes                                                                                                    | <ul> <li>▲</li> <li>♦ 2016</li> <li>♦ 2015</li> <li>♦ 2013</li> <li>♦ 2012</li> </ul>                                                                                                    | Last Update<br>May 28, 2018<br>Related Documents                                                                                                    |
| <ul> <li>Q. Filter results</li> <li>○ Ramie</li> <li>○ Rappeseed</li> <li>○ Raspberries</li> <li>○ Rice, paddy</li> <li>○ Roots and tubers, nes</li> <li>○ Rubber, natural</li> </ul>                                                                                                    | <ul> <li>♦ Interfedite egr2010</li> <li>♦ 2016</li> <li>♦ 2015</li> <li>♦ 2013</li> <li>♦ 2012</li> <li>♦ 2011</li> </ul>                                                                                                    | Last Update<br>May 28, 2018<br>Related Documents<br>Revision of the agriculture<br>production data domain                                                                              |
| <ul> <li>Q. Filter results</li> <li>○ Ramie</li> <li>○ Rapeseed</li> <li>○ Rice, paddy</li> <li>○ Roots and tubers, nes</li> <li>○ Rubber, natural</li> <li>○ Pue</li> </ul>                                                                                                    | <ul> <li>✓ 2016</li> <li>✓ 2015</li> <li>✓ 2013</li> <li>✓ 2012</li> <li>✓ 2011</li> </ul>                                                                                                    | Last Update<br>May 28, 2018<br>Related Documents<br>Revision of the agriculture<br>production data domain<br>Methodology - Crops Primary                                               |
| Q. Filter results       Ramie       Rapeseed       Raspberries       Roots and tubers, nes       Rubber, natural       Pine       Select All                                                                                                    | <ul> <li>✓ 2016</li> <li>✓ 2015</li> <li>✓ 2013</li> <li>✓ 2012</li> <li>✓ 2011</li> <li>✓ Select All</li> <li>✓ Clear All</li> </ul>                                                                                                    | Last Update<br>May 28, 2018<br>Related Documents<br>Revision of the agriculture<br>production data domain<br>Methodology - Crops Primary<br>Update history                             |
| Q. Filter results       Q. Ramie       Q. Rapeseed       Q. Raspberries       Image: Resplay resplay="2">Image: Resplay resplay="2">Image: Resplay="2">Image: Resplay="2">Image: Resplay="2"/>Image: Resplay="2"/>Image: Resplay="2"/>Image: Resplay="2"/>Image: Resplay="2"/>Image: Resplay="2"/>Image: Resplay="2"/Image: Resplay="2"/Imag | <ul> <li>Q 2016</li> <li>Q 2015</li> <li>Q 2013</li> <li>Q 2012</li> <li>Q 2011</li> <li>Select All</li> <li>Clear All</li> <li>Q 2015 × Q 2016 ×</li> </ul>                                                                                                    | Last Update<br>May 28, 2018<br>Related Documents<br>Revision of the agriculture<br>production data domain<br>Methodology - Crops Primary<br>Update history<br>E Definitions and standa |
| Q Filter results                                                                                                    | <ul> <li>✓ 2016</li> <li>✓ 2015</li> <li>✓ 2013</li> <li>✓ 2012</li> <li>✓ 2011</li> <li>✓ Select All</li> <li>✓ Clear All</li> <li>Z014 × Z015 × Z016 ×</li> </ul>                                                                                                    | Last Update<br>May 28, 2018<br>Related Documents<br>Methodology - Crops Primary<br>Methodology - Crops Primary<br>Update history                                                       |
| Q. Filter results       Ramie       Rapeseed       Raspberries       Roots and tubers, nes       Rubber, natural       Bun       Select All       Clear All       Rice, paddy ×                                                                                                    | Image: Construction         Image: Construction         Image: Construct | Last Update<br>May 28, 2018<br>Related Documents<br>Revision of the agriculture<br>production data domain<br>Methodology - Crops Primary<br>Update history<br>Definitions and standa   |

#### http://www.fao.org/faostat/en/#data/QC

두 번째 메뉴(Data)에서 생산량(Production)-작물(Crops)를 클릭하면 이와 같은 화면이 나온다.

- Download Data: 데이터 추출 Visualize Data: 데이터 시각화 Metadata: 데이터 속성정보
   → Download Data 선택
- ② 국가/지역/기타 그룹별 선택
   → Countries Republic of Korea
- ③ 추출 데이터 선택 → Elements - Production Quantity

- ④ 추출 항목 선택 → Items Rice, paddy
- ⑤ 기간연도 선택 → Years 2014, 2015, 2016
- 6 추출 형태(표, 피벗) 선택 → Table 선택
- <sup>7</sup> 추출 방식 선택

   Show Data: 웹페이지 출력

   Download Data: 엑셀 다운

## 예1) 한국의 2014-16년의 쌀 생산량을 표로 조회

Show Data ①

2 1

| Domain Code | Domain | Area Code | Area                 | Element Code | Element    | Item Code | Item           | Year Code | Year | Unit   | Value   | Flag | Flag Descri   |
|-------------|--------|-----------|----------------------|--------------|------------|-----------|----------------|-----------|------|--------|---------|------|---------------|
| QC          | Crops  | 117       | Republic<br>of Korea | 5510         | Production | 27        | Rice,<br>paddy | 2014      | 2014 | tonnes | 5637682 |      | Official data |
| QC          | Crops  | 117       | Republic<br>of Korea | 5510         | Production | 27        | Rice,<br>paddy | 2015      | 2015 | tonnes | 5771026 |      | Official data |
| QC          | Crops  | 117       | Republic<br>of Korea | 5510         | Production | 27        | Rice,<br>paddy | 2016      | 2016 | tonnes | 5624607 |      | Official data |

http://www.fao.org/faostat/en/#data/QC

① Show Data를 누르면 위와 같은 화면이 나타난다.

2 위에 표로 나타나는 자료는 화살표 버튼 클릭 시 엑셀로 다운받을 수 있다.

# 예1) 한국의 2014-16년의 쌀 생산량을 표로 조회

| OUNTRIES REGIONS SPE                                                                                                    | CIAL GROUPS      | 3 ELEMENTS                                                                                                    | Crops                                                                                                    |                                                                                                    |
|----------------------------------------------------------------------------------------------------|------------------|----------------------------------------------------------------------------------------------------|----------------------------------------------------------------------------------------------------|----------------------------------------------------------------------------------------------------|
| Qatar<br>Qatar                                                                                                    |                  | Q Filter results e.g. area harvested                                                                                                    | Crop stati<br>products,<br>categories<br>More                                                                    | stics are recorded for 173<br>covering the following<br>s: Crops Primary Show<br>Agriculture Organization of                                    |
| Republic of Moldova     Réunion     Romania     Russian Federation                                                                                                  |                  |                                                                                                    | the United                                                                                                    | Nations (FAO)<br>Downloads                                                                                                    |
| Select All                                                                                                    | Clear All        | Select All Clear All                                                                                                    | All Data<br>All Data N                                                                                           | 7.56<br>ormalized 18.39<br>roups 2.38                                                                                                    |
| epublic of Korea ×                                                                                                    |                  |                                                                                                    | Africa<br>Americas                                                                                               | 1.23                                                                                                    |
| EMS ITEMS AGGREGATED                                                                                                    | ÷.,              | S YEARS                                                                                                    | Africa<br>Africa<br>Americas<br>Asia<br>Europe                                                                   | 1.23<br>1.13<br>1.38<br>1.1                                                                                                    |
| EMS ITEMS AGGREGATED                                                                                                    | \$.              | YEARS     Q. Filter results e.g. 2016     O 2016                                                                                                    | Africa<br>Africa<br>Americas<br>Asia<br>Europe<br>Oceania                                                        | 1.23<br>1.13<br>1.38<br>1.1<br>252                                                                                                    |
| EMS ITEMS AGGREGATED<br>Ramie<br>Rapeseed<br>Raspberries                                                                                                    | ¢.,              | Q Filter results e.g. 2016<br>⊘ 2016<br>⊘ 2015<br>⊗ 2014                                                                                                    | Africa<br>Africa<br>Americas<br>Asia<br>Europe<br>Oceania<br>May 28, 20                                          | 1.23<br>1.13<br>1.38<br>1.1<br>252<br>te<br>018                                                                                                 |
| EMS ITEMS AGGREGATED<br>Filter results<br>Ramie<br>Rapeseed<br>Raspberries<br>CRice, paddy                                                                          | \$               | YEARS         Q Filter results e.g. 2016         ⊘ 2016         ⊘ 2015         ⊘ 2014         ○ 2013                                                           | Africa<br>Africa<br>Americas<br>Asia<br>Europe<br>Oceania<br>May 28, 20<br>Related Do                            | 1.23<br>1.13<br>1.38<br>1.1<br>25:<br>te<br>018<br>ocuments                                                                                     |
| EMS ITEMS AGGREGATED<br>Filter results<br>Rapeseed<br>Rapberries<br>Rice, paddy<br>Roots and tubers, nes<br>Rubber, natural                                         | \$-              | ▼EARS         Q Filter results e.g. 2016         ② 2016         ③ 2015         ③ 2013         ○ 2012         ○ 2011                                            | Africa<br>Africa<br>Americas<br>Asia<br>Europe<br>Oceania<br>Last Upda<br>May 28, 20<br>Related Do<br>Productio  | 1.23<br>1.13<br>1.38<br>1.1<br>252<br>018<br>000<br>018<br>000<br>000 of the agriculture<br>n data domain                                       |
| EMS ITEMS AGGREGATED<br>Filter results<br>Ramie<br>Rapeseed<br>Raspberries<br>Rice, paddy<br>Roots and tubers, nes<br>Rubber, natural<br>Pun                        | ÷.               | YEARS         Q Filter results e.g. 2016         2016         2015         2013         2012         2011                                                      | Africa<br>Africa<br>Americas<br>Asia<br>Europe<br>Oceania<br>Last Updat<br>May 28, 20<br>Related Do<br>Productio | 1.23<br>1.13<br>1.38<br>1.1<br>252<br>te<br>018<br>ocuments<br>ion of the agriculture<br>n data domain<br>odology - Crops Primary               |
| EMS ITEMS AGGREGATED<br>Filter results<br>Ramie<br>Rapeseed<br>Raspberries<br>Rice, paddy<br>Roots and tubers, nes<br>Rubber, natural<br>Select All<br>ice, paddy X | ¢ -<br>Clear All | YEARS         Q Filter results e.g. 2016         2016         2015         2013         2011         Select All         Clear All         2014 × 2015 × 2016 × | Africa<br>Africa<br>Americas<br>Asia<br>Europe<br>Oceania<br>Last Upda<br>May 28, 20<br>Related Do<br>Productio  | 1.23<br>1.13<br>1.38<br>1.1<br>25:<br>te<br>018<br>ocuments<br>ion of the agriculture<br>n data domain<br>odology - Crops Primary<br>te history |

### http://www.fao.org/faostat/en/#data/QC

두 번째 메뉴(Data)에서 생산량(Production)-작물(Crops)를 클릭하면 이와 같은 화면이 나온다. 데이터를 표로 추출하고 싶은 경우, 첫 번째 탭(Download Data)를 선택하면 된다.

 Download Data: 데이터 추출 Visualize Data: 데이터 시각화 Metadata: 데이터 속성정보 → Visualize Data 선택

- ② 국가/지역/기타 그룹별 선택
   → Countries Republic of Korea
- ③ 추출 데이터 선택

→ Elements - Production Quantity

- ④ 추출 항목 선택 → Items Rice, paddy
- ⑤ 기간연도 선택 → Years 2014, 2015, 2016
- ⑥ 추출 형태(표, 피벗) 선택 → Table 선택
- <sup>7</sup> 추출 방식 선택

   Show Data: 웹페이지 출력

   Download Data: 엑셀 다운

# 예2) 한국의 2014-16년의 쌀 생산량을 시각자료로 조회

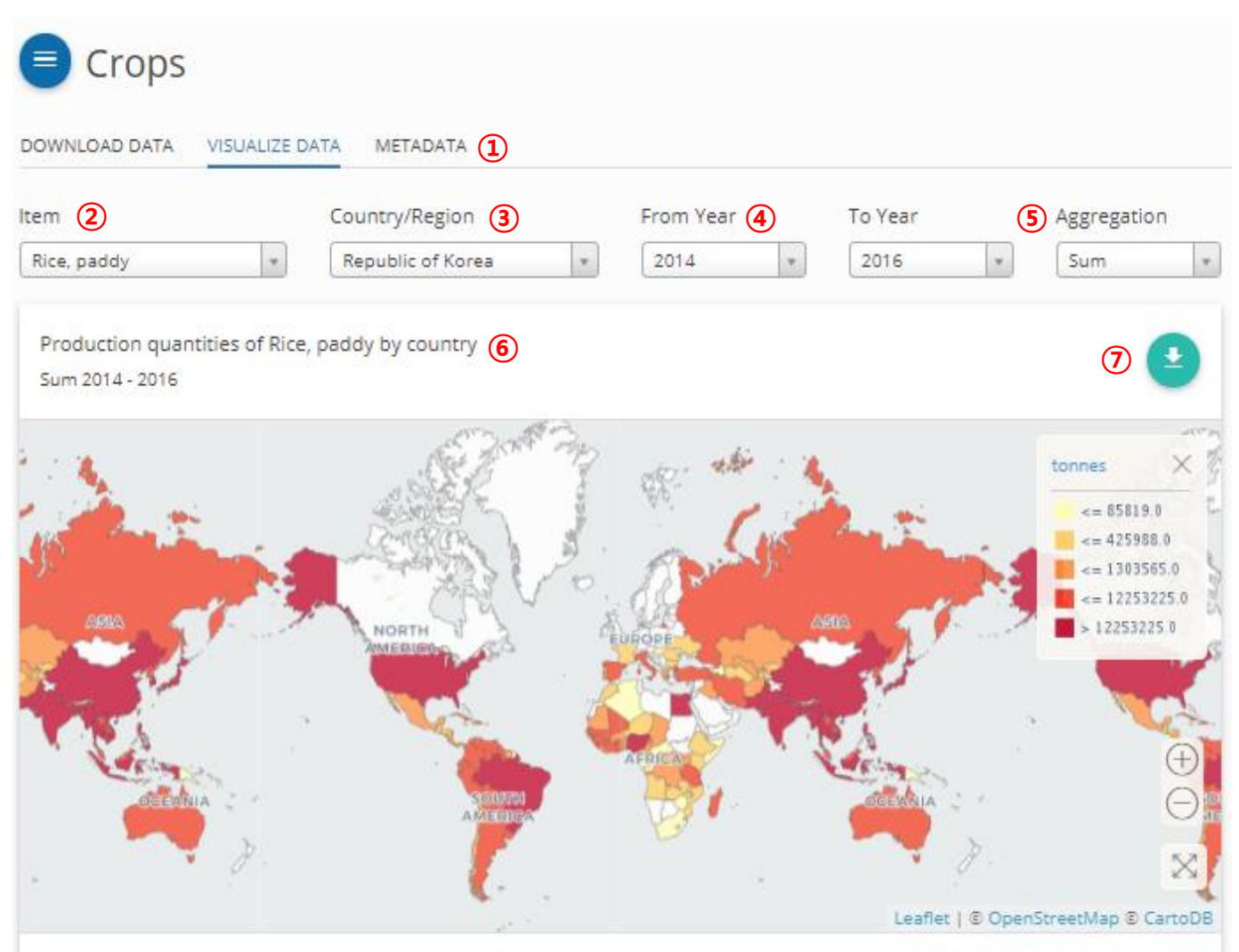

The designations employed and the presentation of material in the maps do not imply the expression of any opinion whatsoever on the part of FAO concerning the legal or constitutional status of any country, territory or sea area, or concerning the delimitation of frontiers. South Sudan declared its independence on July 9, 2011. Due to data availability, the assessment presented in the map for Sudan and South Sudan reflects the situation up to 2011 for the former Sudan.

### http://www.fao.org/faostat/en/#data/QC/visualize

### 데이터를 시각자료로 추출하고 싶은 경우, 두번째 탭(Visualize Data)을 사용하면 된다.

 Download Data: 데이터 추출 Visualize Data: 데이터 시각화 Metadata: 데이터 속성정보 → Visualize Data 선택

- ② 추출 항목 선택 → Items Rice, paddy
- ③ 국가/지역/기타 그룹별 선택 → Republic of Korea

- ④ 기간연도 선택 → From Year: 2014 To Year: 2016
   ⑤ 추출 데이터 형태 → Sum(총계)
- ⑥ 첫 번째 그림에는 해당기간(2014-16년) 기간 국가별 쌀 생산량이 지도로 나타난다.

### ⑦ 화살표를 클릭하면 엑셀로 다운 가능

# 예2) 한국의 2014-16년의 쌀 생산량을 시각자료로 조회

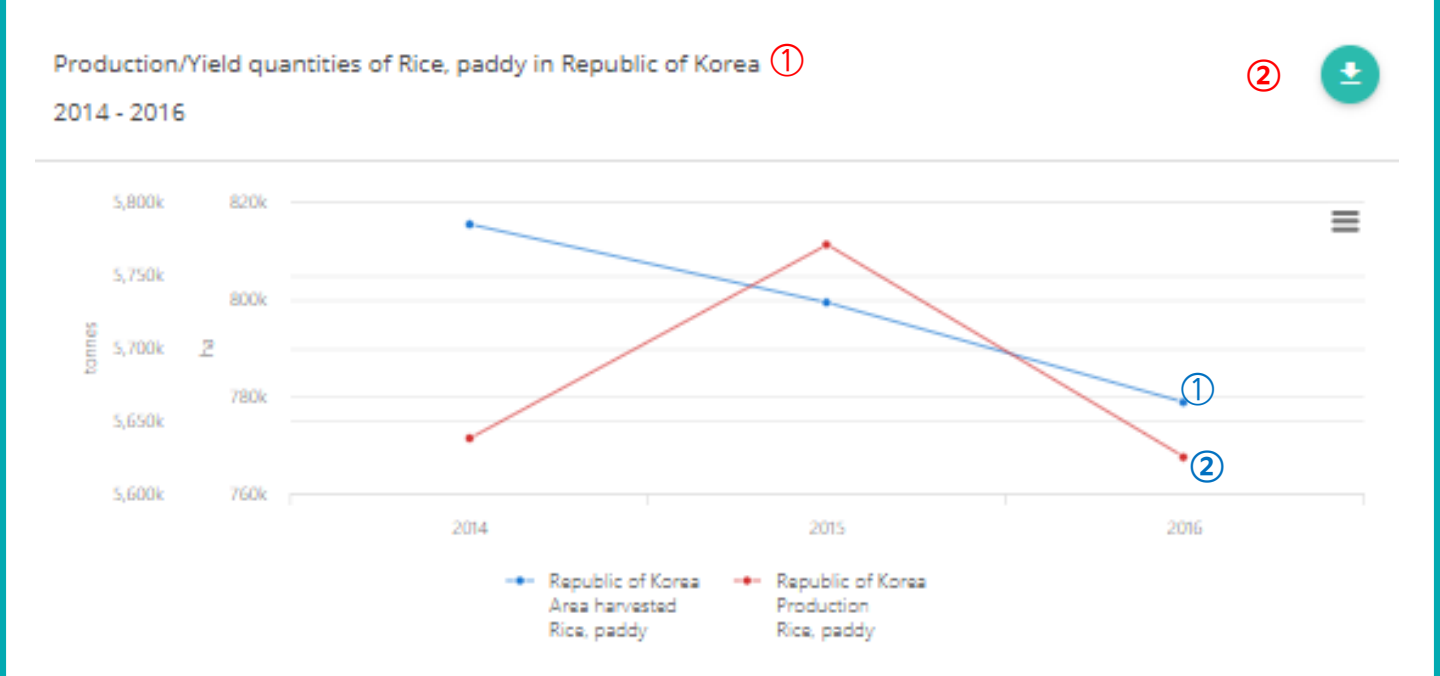

- 두 번째 그림에는 해당 기간(2014-16년)동안 선택된 국가(한국)의 ① 재배면적당 쌀 생산량,
   ② 총 쌀 생산량을 그래프 형태로 나타난다.
- ② 화살표를 클릭하면 엑셀로 다운받을 수 있다.

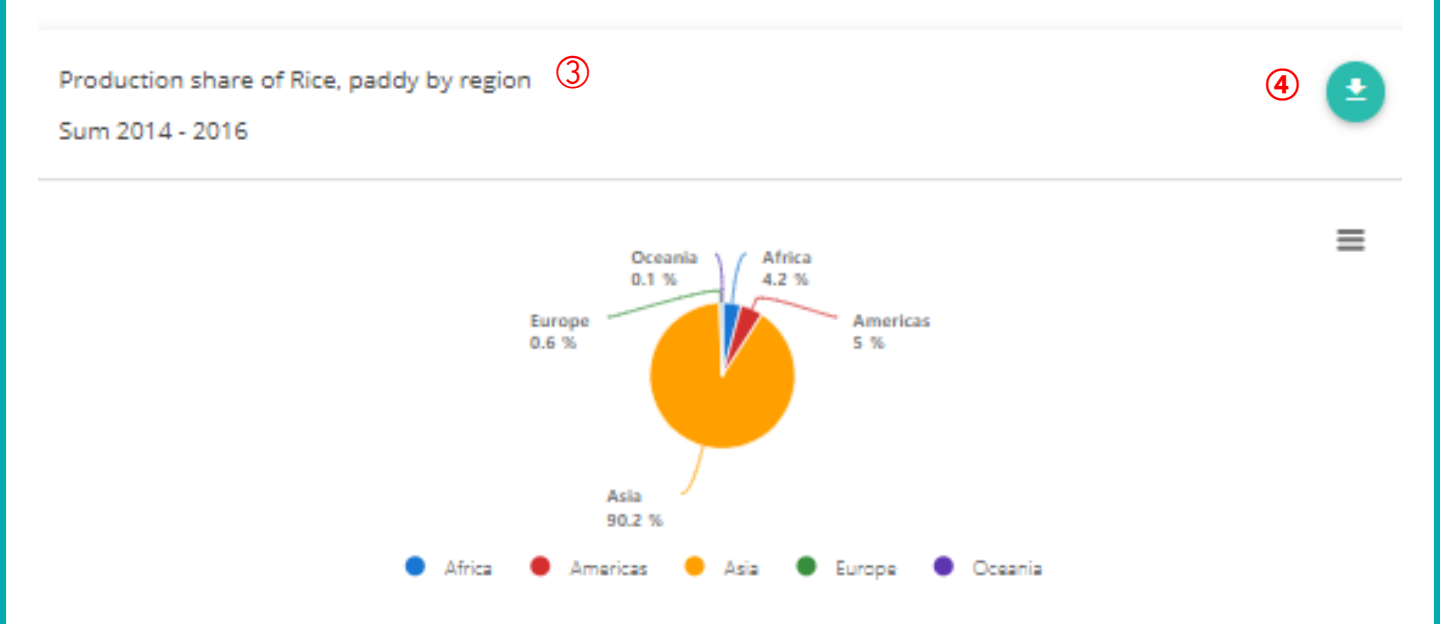

- ③ 이어서 세 번째 그림에는 해당 기간(2014-16년)동안의 지역별 쌀 생산 비율이 한눈에 파악 가능하도록 파이차트를 통해 제공된다.
- ④ 화살표를 클릭하면 엑셀로 다운받을 수 있다.

## 예2) 한국의 2014-16년의 쌀 생산량을 시각자료로 조회

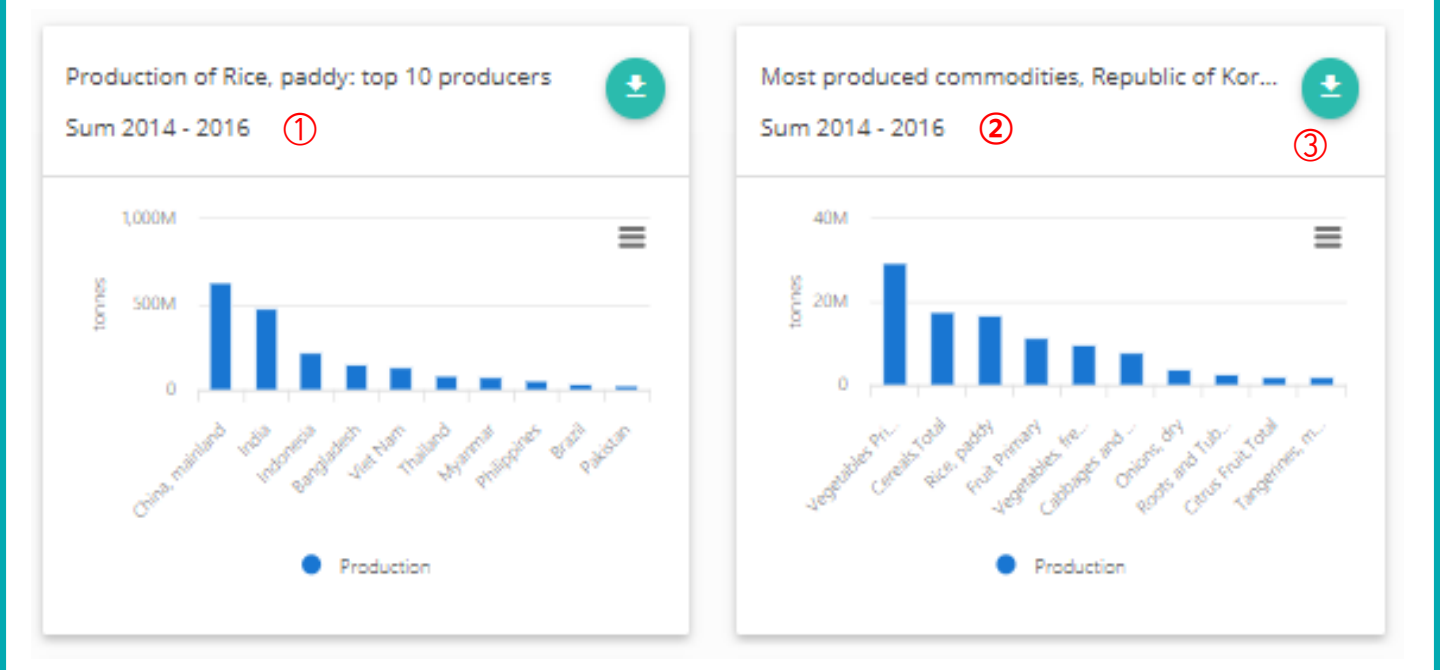

- 네 번째 그림에는 동 기간(2014-16년)동안 쌀 10대 생산국의 국가별 생산량이 막대 그래프 형태로 나타나있다.
- ② 마지막 그림에는 동 기간(2014-16년)동안 선택된 국가(한국)에서 가장 많이 생산되는 열 가지 품목과 각각의 생산량을 제공한다.
- ③ 화살표를 클릭하면 엑셀로 다운받을 수 있다.

# 03

# **COUNTRY INDICATORS**

# Country Indicators - 국가별 통계자료 추출 방법

| FAOSTAT                 |                                        |                                  |                                                 |  |  |
|-------------------------|----------------------------------------|----------------------------------|-------------------------------------------------|--|--|
| Data Country Indicators | Compare Data Definitions and Standards | FAQ                              | Q Search an Indicator or Commodity              |  |  |
| Country Indicators      |                                        |                                  |                                                 |  |  |
| Regions (2)             |                                        |                                  |                                                 |  |  |
| A                       | E                                      | Μ                                | S                                               |  |  |
| fghanistan              | Ecuador                                | Madagascar                       | Saint Helena, Ascension and Tristan da<br>Cunha |  |  |
| pania                   | Egypt                                  | Malawi                           | Saint Kitts and Nevis                           |  |  |
| geria<br>nerican Samoa  | En salvador<br>Equatorial Guinea       | Maldives                         | Saint Lucia                                     |  |  |
| ndorra                  | Fritrea                                | Mali                             | Saint Pierre and Miquelon                       |  |  |
| reola                   | Estonia                                | Malta                            | Saint Vincent and the Grenadines                |  |  |
| nguilla                 | Eswatini                               | Marshall Islands                 | Samoa                                           |  |  |
| ntigua and Barbuda      | Ethiopia                               | Martinique                       | San Marino                                      |  |  |
| rgentina                | Ethiopia PDR                           | Mauritania                       | Sao Tome and Principe                           |  |  |
| menia                   |                                        | Mauritius                        | Saudi Arabia                                    |  |  |
| ruba                    | F                                      | Mayotte                          | Senegal                                         |  |  |
| ustralia                |                                        | Mexico                           | Serbia                                          |  |  |
| ustria                  | Faikland Islands (Maivinas)            | Micronesia (Federated States of) | Serbia and Montenegro                           |  |  |
| zerbaijan               |                                        | Monaco                           | Seychelles                                      |  |  |
|                         | Figland                                | Mongolia                         | Sierra Leone                                    |  |  |
| 3                       | France                                 | Montenegro                       | Singapore                                       |  |  |
| abamas                  | French Guiana                          | Montserrat                       | Slovakia                                        |  |  |
| ahrain                  | French Polynesia                       | Morocco                          | Slovenia                                        |  |  |
| angladesh               |                                        | Mozambique                       | Solomon Islands                                 |  |  |

http://www.fao.org/faostat/en/#country

- ① 상단메뉴 중 세 번째 메뉴(Country Indicators)를 클릭하면 다음과 같은 화면이 나온다.
- ② 총 245개국의 국가별 정보 및 중요 지표가 제공되며, 데이터를 열람하고 싶은 국가를 선택하면 된다.
- \* 국가별 정보

인구, 투입량, 영양부족 현황, 식량 가용성, 식량 접근성, 식량 활용성, 토지, 경제 및 정치적 안정성, 생산량, 탄소배출량

\* 국가, 지역, 전 세계 단위의 중요 지표

## 예) Country Indicators - 인도(India)

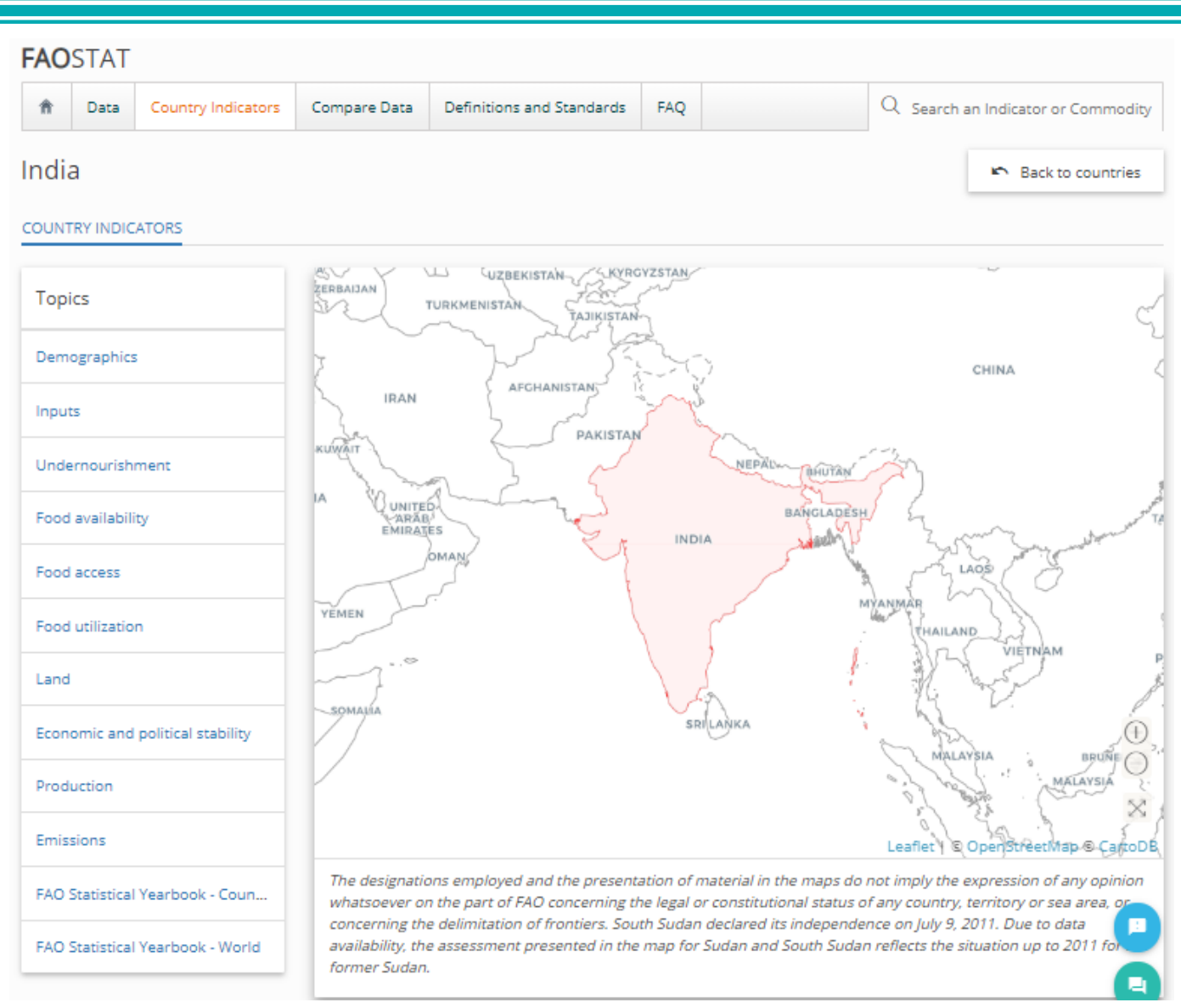

### http://www.fao.org/faostat/en/#country/100

앞서 나열된 국가들 중 선택된 국가(인도)를 클릭하면 위와 같은 화면이 나타난다. 좌측 토픽을 클릭하면 해당 데이터가 제공되어 있는 페이지가 나타난다.

- ① 인구(영역형 그래프, 파이 차트): 농촌, 도시 인구
- ② 투입량(영역형 그래프, 누적 세로 막대 그래프): 비료 소비량
- ③ 영양부족상태(꺾은선 그래프): 영양부족 상태에 있는 인구, 영양부족 분포도(%)
- ④ 식량 가용성(꺾은선 그래프): 평균 단백질 공급량(g당/1인당/1일), 평균 동물성 단백질 공급량 (g당/1인당/1일), 평균 식이 에너지 공급도(%), 평균 식품 가치(1인당 \$)
- ⑤ 식량 접근성(꺾은선 그래프): 식량부족도(1kcal/1인당/1일), 국내식량가격지수(지표), 1인당 GDP(PPP), 도로밀도(100㎢당)

### 예) Country Indicators - 인도(India)

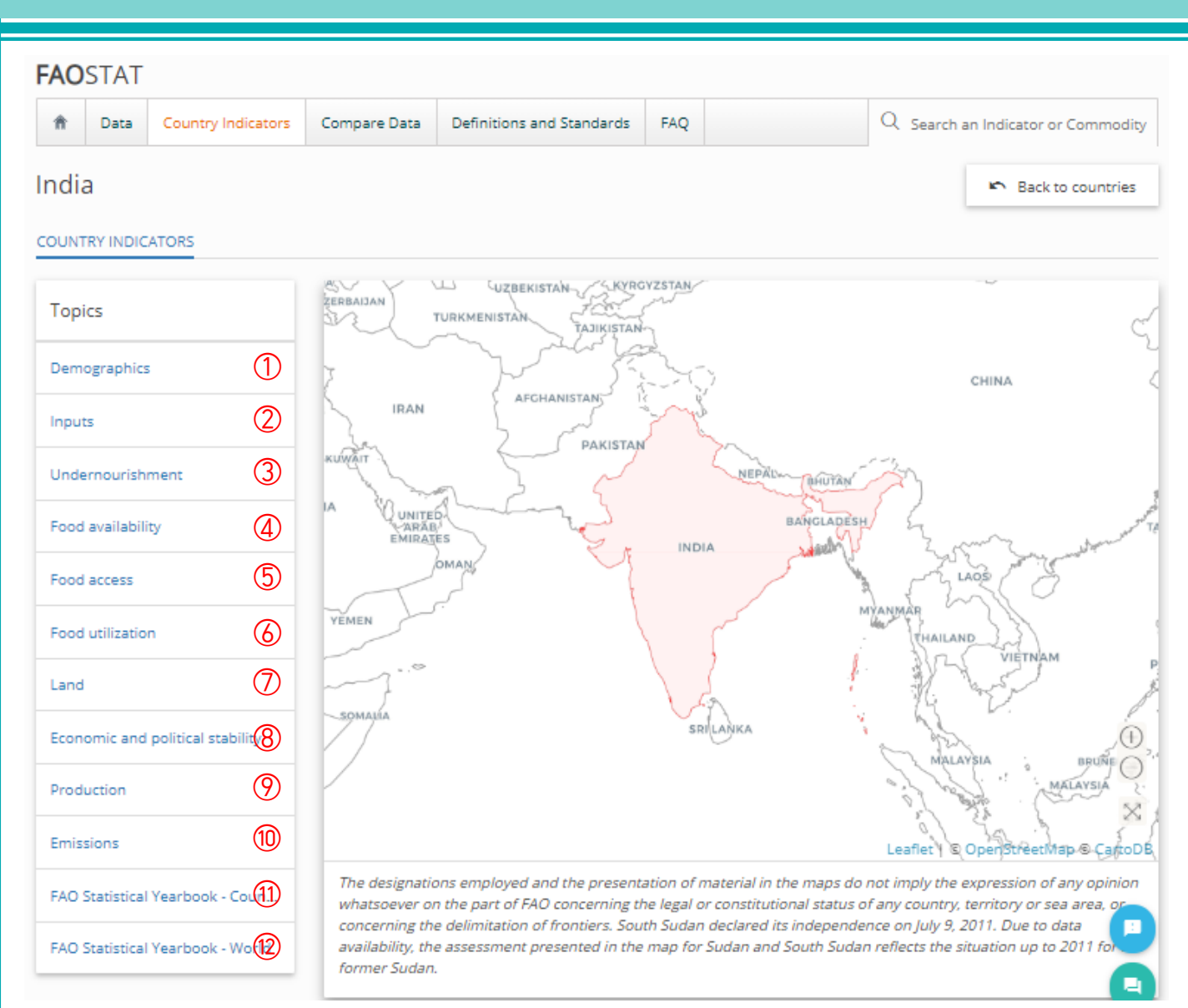

http://www.fao.org/faostat/en/#country/100

- ⑥ 식량 활용성(꺾은선 그래프): 5살 미만의 저체중 어린이 인구비율(%), 개선된 식수 접근 비율(%)
- 곗 토지(영역형 그래프): 토지 이용도, 농업용 토지 이용도
- ⑧ 경제 및 정치 안정성(꺾은선 그래프): 1인당 식품 생산량 변동성(1인당 \$), 전체 상품 수출 대비 식품 수입 가치(%), 1인당 식품 공급량 변동성(1kcal/1인당/1일), 정치적 안정성(지표)
- ⑨ 생산량(꺾은선 그래프): 연도별 곡물 생산량
- 🔟 탄소배출량(꺾은선 그래프, 파이차트): 농업부문에서의 탄소배출량

### 예) Country Indicators - 인도(India)

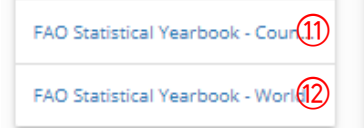

The designations employed and the presentation of material in the maps do not imply the expression of any opinion whatsoever on the part of FAO concerning the legal or constitutional status of any country, territory or sea area, or concerning the delimitation of frontiers. South Sudan declared its independence on July 9, 2011. Due to data availability, the assessment presented in the map for Sudan and South Sudan reflects the situation up to 2011 for former Sudan.

### 1 FAO 연도별 통계집 - 선택된 국가(인도)

| India                                                 |        |         |         |
|-------------------------------------------------------|--------|---------|---------|
|                                                       | 1.000  | 3000    | 2014    |
| The setting                                           | 1990   | 2000    | 2024    |
| Population, total (min)                               | 868.9  | 1042.5  | 1 267.4 |
| Enculation, oral (min)                                | 646.9  | 755.0   | 8571    |
| Govt expenditure on ao (% total outland               |        | 4.1     | 6.5     |
| Area harvested (min ha)                               | 226    | 299     | 341     |
| Cropping intensity ratio                              | 1.2    | 1.7     |         |
| Water resources (1 000 m <sup>3</sup> /person/year)   | 2      | 2       | 2       |
| Area equipped for irrigation (1 000 ha)               |        |         | 66 700  |
| Area irrigated (% area equipped for irrigation)       |        |         | 95.9    |
| Employment in agriculture (%)                         |        | 59.9    | 47.2    |
| Employment in agriculture, female (%)                 |        | 74.5    | 59.8    |
| Fertilizers, Nitrogen (kg of nutrients per ha)        |        | 69.5    | 207.9   |
| Fertilizers, Phosphate (kg of nutrients per ha)       |        | 25.9    | 45.1    |
| Fertilizers, Potash (kg nutrients per ha)             |        | 20      | 12.7    |
| Energy consump, power irrigation (min kWh)            | 2      | 1859    | 4881    |
| Agr value added per worker (constant US\$)            | 45.9   | 528     | 689     |
| Hunger dimensions                                     |        |         |         |
| Dietary energy supply (kcal/pc/day)                   | 2 27 9 | 2 3 7 0 | 2 469   |
| Average dietary energy supply adequacy (%)            | 105    | 107     | 106     |
| Dietary en supp, cereals/hoots/tubers (%)             | 66     | 65      | 59      |
| Prevalence of undernourishment (%)                    | 25.7   | 17      | 15.2    |
| GDP per capita (US\$, PPP)                            | 1777   | 2 5 48  | 5.244   |
| Domestic food price volatility (index)                |        | 3.9     | 6.4     |
| Cereal import dependency ratio (%)                    | -0.2   | -1.4    | -5.1    |
| Underweight, children under-5 (%)                     | 50.7   | 44.4    | 45.5    |
| Improved water source (% pop)                         | 70.5   | 80.6    | 92.6    |
| Food supply                                           |        |         |         |
| Food production value, (2004-2006 min 1\$)            | 119804 | 156265  | 256 540 |
| Agriculture, value added (% GDP)                      | 29     | 25      | 17      |
| Food exports (min US\$)                               | 1015   | 2826    | 20855   |
| Food imports (min US\$)                               | 758    | 2062    | 16 525  |
| Production Indian (2004-06=200)                       |        |         |         |
| Net food                                              | 70     | 92      | 159     |
| Net crops                                             | 75     | 92      | 142     |
| Cereals                                               | 8.2    | 25      | 125     |
| vegetable oils                                        | 78     | 81      | 154     |
| Roots and tubers                                      | 55     | 55      | 152     |
| Fruit and vegetables                                  | 61     | 89      | 105     |
| Sugar                                                 | 50     | 119     | 130     |
| Leveldox                                              |        |         | 1.00    |
| Page 1                                                | 30     |         | 141     |
| Fish                                                  | 57     |         | 11/     |
| Net insis links (IEE)                                 |        |         | 137     |
| Cereals                                               | 191    | 805     | 9154    |
| Foult and vegetables                                  | -34    | 454     | -7 557  |
| Meat                                                  | 79     | 325     | 5 145   |
| Dairy products                                        | -1     | 12      | 56      |
| Fish                                                  | 467    | 1402    | 5 526   |
| Environment                                           |        |         |         |
| Forest area (%)                                       | 2.2    | 22      | 25      |
| Renewable water res withdrawn (% of total)            |        |         | 90      |
| Terrestrial protect areas (% total land area)         | 5      | 5       | 5       |
| Organic area (% total agricultural area)              |        |         | 0       |
| Water withdrawal by agriculture (% of total)          |        |         | 90      |
| Biofuel production (thousand kt of oil eq.)           | 304    | 510     | 2 505   |
| Wood pellet prod. (1 000 tonnes)                      |        |         |         |
| Net GHG emissions from AFOLU (CO <sub>2</sub> eq, Mt) | 476    | 505     | 552     |

### 12 FAO 연도별 통계집 - 전 세계

| World                                               |           |         |           |
|-----------------------------------------------------|-----------|---------|-----------|
|                                                     | 1990      | 2000    | 2014      |
| The setting                                         |           |         |           |
| Population, total (mln)                             | 5 320.8   | 6127.7  | 7 243.8   |
| Population, rural (mln)                             | 3 0 3 3   | 3263.4  | 3 362.5   |
| Govt expenditure on ag (% total outlays)            |           |         |           |
| Area harvested (min ha)                             | 1952      | 2 061   | 2 781     |
| Cropping intensity ratio                            | 0.4       | 0.4     |           |
| Water resources (1 000 m <sup>3</sup> /person/year) |           |         |           |
| Area equipped for irrigation (1 000 ha)             |           |         |           |
| Area irrigated (% area equipped for irrigation)     |           | 70      | 70.7      |
| Employment in agriculture (%)                       | 35.3      | 58      | 30.7      |
| Employment in agriculture, female (%)               | 9.2       | 20.5    | 25.2      |
| Fertilizers, Nitrogen (kg of nutrients per ha)      |           | 25.9    | 03.0      |
| Fertilizers, Prosphate (kg of numerics per ha)      |           | 18.2    | 30.4      |
| Energy consume nower integation (min kWh)           | 35 981    | 130.786 | 325.448   |
| Agr value added per worker (constant US\$)          |           | 100700  |           |
| Hunger dimensions                                   |           |         |           |
| Dietary energy supply (kcal/pc/day)                 | 2 597     | 2 717   | 2 903     |
| Average dietary energy supply adequacy (%)          | 113       | 116     | 123       |
| Dietary en supp, cereals/roots/tubers (%)           | .58       | 55      | 52        |
| Prevalence of undernourishment (%)                  | 18.6      | 15      | 10.8      |
| GDP per capita (US\$, PPP)                          | 8 8 3 2   | 10 241  | 13915     |
| Domestic food price volatility (index)              |           | 3.6     | 7.8       |
| Cereal import dependency ratio (%)                  | -0.4      | -0.2    | 50.7      |
| Underweight, children under-5 (%)                   |           |         |           |
| Improved water source (% pop)                       | 78.5      | 83      | 88.7      |
| Food supply                                         |           |         |           |
| Food production value, (2004-2006 mln I\$)          | 1 294 508 | 1618814 | 2 246 912 |
| Agriculture, value added (% GDP)                    |           | 4       | 4         |
| Food exports (min US\$)                             | 215 425   | 276704  | 945 572   |
| Food imports (mln US\$)                             | 237 329   | 294 271 | 966 964   |
| Production makes (2004-06-100)                      | 71        | 90      | 1.21      |
| Net cook                                            | 73        | 90      | 121       |
| Coreals                                             | 97        | 97      | 125       |
| Venetable oils                                      | 51        | 77      | 141       |
| Roots and tubers                                    | 74        | 94      | 119       |
| Fruit and vegetables                                | 58        | 86      | 127       |
| Sugar                                               | 86        | 93      | 132       |
| Livestock                                           | 76        | 92      | 115       |
| Milk                                                | 83        | 89      | 114       |
| Meat                                                | 74        | 91      | 118       |
| Fish                                                | 72        | 92      | 119       |
| Net trade (min US\$)                                |           |         |           |
| Cereals                                             | -2 447    | -4 525  | -6 979    |
| Fruit and vegetables                                | -9.430    | -7 461  | -5811     |
| Meat                                                | -2 574    | -682    | 5056      |
| Dairy products                                      | -663      | 165     | 1169      |
| Fish                                                | -3 882    | -4 295  | 1257      |
| Environment                                         |           |         |           |
| Porest area (%)                                     | 55        | 52      | 32        |
| Renewable water res withdrawn (% of total)          |           | 42      | 10        |
| Organic area (% total and area)                     | 9         | 12      | 24        |
| Water withdrawal by anriculture (% of total)        |           |         | 4         |
| Biofuel production (thousand kt of oil on)          | 3 987     | 18110   | 381.064   |
| Wood pellet prod. (1 000 tonnes)                    | 2 701     | 10110   | 26154     |
| Net GHG emissions from AFOLU (CO2 eq, Mt)           | 8 075     | 7 4 4 9 | 8165      |

\* FAO 연도별 통계연감은 PDF 형태로 제공되며, 배경정보, 영양부족 척도, 식량 공급, 환경에 대한 정보를 수록하고 있다.

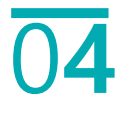

# COMPARE DATA

## Compare Data - 비교 데이터 추출

| FAO      | STAT       |                    |              |                           |     |                |                       |
|----------|------------|--------------------|--------------|---------------------------|-----|----------------|-----------------------|
| A        | Data       | Country Indicators | Compare Data | Definitions and Standards | FAQ | Q Search an Ir | ndicator or Commodity |
| Con      | npare      | e Data             | 1            |                           |     |                |                       |
| COMPA    | RE DATA    |                    |              |                           |     |                |                       |
| Select a | timeran    | ge                 |              |                           |     |                |                       |
| 1961     |            |                    | 2014         | 2050                      |     |                | <b>≕</b> + Add Filter |
|          |            |                    | $\bigcirc$   |                           |     |                |                       |
| (Filte   | er)        |                    |              |                           |     |                | ×                     |
| Grou     | ps         |                    | *            |                           |     |                |                       |
| * Ple    | ase select | an option          |              |                           |     |                |                       |
|          |            |                    |              |                           |     |                |                       |
|          |            |                    |              |                           |     |                | 🔶 Compare Data        |
|          |            |                    |              |                           |     |                |                       |

### http://www.fao.org/faostat/en/#compare

① 상단메뉴 중 네 번째 메뉴(Compare Data)를 클릭하면 다음과 같은 화면이 나온다.

예) 한국, 중국, 일본의 1961-2014년 기간 쌀 생산량 비교

### 예) 한국, 중국, 일본의 1961-2014년 기간 쌀 생산량 비교

| FAO          | STAT      |                    |              |                           |                  |             |                             |  |  |
|--------------|-----------|--------------------|--------------|---------------------------|------------------|-------------|-----------------------------|--|--|
| A            | Data      | Country Indicators | Compare Data | Definitions and Standards | FAQ              | Q Search an | n an Indicator or Commodity |  |  |
| Con          | npare     | Data               |              |                           |                  |             |                             |  |  |
| COMPA        | RE DATA   |                    |              |                           |                  |             |                             |  |  |
| Select a     | a timeran | ge                 |              |                           |                  |             |                             |  |  |
| 1961         |           |                    | 2014         | 2050                      | 1                |             | ☐ =+ Add Filter             |  |  |
| Proc         | duction   | - Crops            |              |                           |                  |             | ×                           |  |  |
| Grou<br>Proc | ps 2      |                    | v Crops      | 3                         | Country/Region 4 | Element 5   | Item 6                      |  |  |
|              |           |                    |              |                           |                  |             | 🔶 Compare Data              |  |  |

- 1 검색하고자 하는 기간(1961-2014년) 설정
- ② 상위 데이터 영역: 13개의 데이터 영역 중 추출하고자 하는 영역(Production, 생산량) 선택
- ③ 하위 데이터 영역: 상위 데이터 영역에 따라 추출하고자 하는 영역(Crops, 작물) 선택
- ④ 국가 및 지역: 검색하고자 하는 국가(Republic of Korea, 한국) 선택
- ⑤ 값: 검색하고자 하는 데이터 값(Production Quantity, 총 생산량) 선택
- ⑥ 품목(아이템): 검색하고자 하는 품목(Rice, 쌀) 선택
- ⑦ 비교하고자 하는 국가/상위·하위 데이터 영역/국가 및 지역/값/품목(아이템) 필터 추가
- \* 2~ ⑥ 의 경우, 항목을 드랍박스 내에서 선택하거나 직접 타이핑할 수 있다.

### 예) 한국, 중국, 일본의 1961-2014년 기간 쌀 생산량 비교

| FAO                      | STAT                    |                    |              |                           |                 |          |         |               |                        |
|--------------------------|-------------------------|--------------------|--------------|---------------------------|-----------------|----------|---------|---------------|------------------------|
| A                        | Data                    | Country Indicators | Compare Data | Definitions and Standards | FAQ             |          |         | Q Search an   | Indicator or Commodity |
| Com                      | pare                    | Data               |              |                           |                 |          |         |               |                        |
| COMPAR                   |                         |                    |              |                           |                 |          |         |               |                        |
| Select a<br>1961         | timeranş                | ;e                 | 2014         | 2050                      |                 |          |         |               | Add Filter             |
| (Filte<br>Group<br>* Ple | er)<br>os<br>ase select | an option          | ×            |                           |                 |          |         |               | ×                      |
| Proc                     | luction                 | - Crops            |              |                           |                 |          |         |               | $(\times)$             |
| Group                    | os                      |                    | Crops        | v                         | Countr<br>x Rep | y/Region | Element | tion Quantity | Item                   |
|                          |                         |                    |              |                           |                 |          |         |               | →← Compare Data        |

 Add Filter를 클릭하면 상단과 같은 화면이 나타나며 비교하고자 하는 데이터를 선택, 입력하면 된다.

| FAO      | STAT          |                    |              |                           |                     |                       |                        |
|----------|---------------|--------------------|--------------|---------------------------|---------------------|-----------------------|------------------------|
| A        | Data          | Country Indicators | Compare Data | Definitions and Standards | FAQ                 | Q Search an           | Indicator or Commodity |
| Con      | npare         | e Data             |              |                           |                     |                       |                        |
| СОМРА    | RE DATA       |                    |              |                           |                     |                       |                        |
| Select a | timerang      | ge                 |              |                           |                     |                       |                        |
| 1961     |               |                    | 2014         | 2050                      |                     |                       | 🛋 Add Filter           |
| Pro      | duction       | - Crops            |              |                           |                     |                       | ×                      |
| Grou     | ps            |                    | Crops        | *                         | Country/Region      | Element               | Item                   |
| Pro      | duction       | - Crops            |              |                           |                     |                       | ×                      |
| Grou     | ps<br>duction |                    | Crops        | ¥                         | Country/Region      | Element               | ltem                   |
|          |               |                    |              |                           |                     |                       |                        |
| Pro      | duction       | - Crops            |              |                           |                     |                       | $(\times)$             |
| Grou     | ps            |                    | Domains      |                           | Country/Region      | Element               | ltem                   |
| Pro      | duction       |                    | * Crops      | ¥                         | × Republic of Korea | × Production Quantity | x Rice, paddy          |
|          |               |                    |              |                           |                     | 2                     | 🔶 Compare Data         |

② 비교할 데이터 필터가 모두 입력될 때까지 위의 과정을 반복한 뒤 Compare Data를 클릭하면 비교 데이터가 추출된다.

### 예) 한국, 중국, 일본의 1961-2014년 기간 쌀 생산량 비교

#### Results

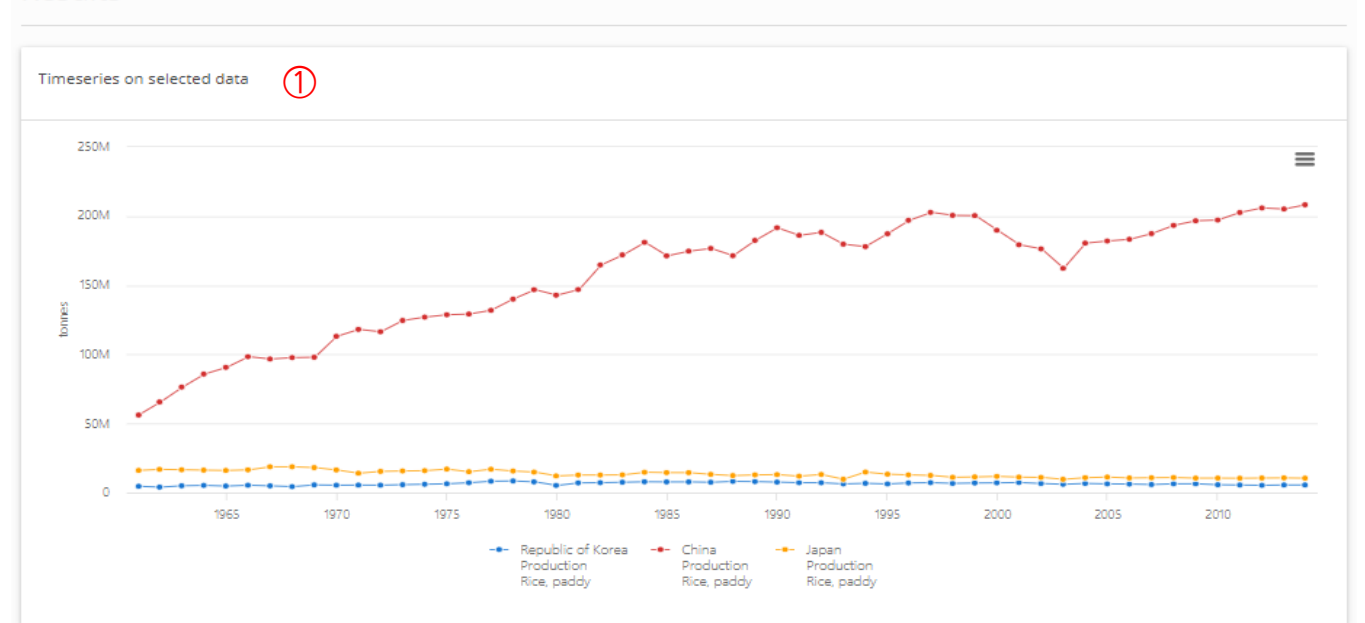

 첫 번째 그림에는 해당 기간(1961-2014년)동안 선택된 국가(한국, 중국, 일본)의 쌀 생산량을 한눈에 파악할 수 있도록 꺾은선 그래프 형태로 나타난다.

② 하단에는 선택된 국가(한국, 중국, 일본)의 연도별(1961-2014년) 쌀 생산량이 표로 나타난다.

| 3 | 화살표를 | 클릭하면 | 엑셀로 | 다운받을 | 수 | 있다. |  |
|---|------|------|-----|------|---|-----|--|
|   |      |      |     |      |   |     |  |

| Production - C    | roduction - Crops   |                            |             |           |                                 |           |     |        |                          |          |         |             |                                |   |               |        | 3)              |        |                                 |
|-------------------|---------------------|----------------------------|-------------|-----------|---------------------------------|-----------|-----|--------|--------------------------|----------|---------|-------------|--------------------------------|---|---------------|--------|-----------------|--------|---------------------------------|
|                   |                     |                            |             |           |                                 |           |     |        |                          |          |         |             |                                |   |               |        | Search          |        |                                 |
| Area              |                     | $\stackrel{\mathbb{A}}{=}$ | Item        |           | $\stackrel{\mathbb{A}}{\nabla}$ | ÷ Element |     |        |                          | ear 🖕    |         | alue 🝦 Flag |                                |   | ÷ Flag Der    |        | cription        |        | $\frac{\mathbb{A}}{\mathbb{V}}$ |
| Republic of Korea |                     |                            | Rice, paddy |           |                                 | Product   | ion | n 1961 |                          |          | 46      |             | /9000                          |   | Official      |        | data            |        | *                               |
| Area 🛓 It         | Searc               |                            |             |           |                                 |           |     |        |                          |          |         |             |                                |   |               | Search |                 | 4      |                                 |
| China Ri          | ce, paddy Productic |                            | tion        | ion 1961  |                                 | 6217596 A |     |        | Aggregate, may include o |          |         | offici      | ficial, semi-official, estima: |   |               |        | ted or calculat | ed dat | ta 📤                            |
| roduction - Crops |                     |                            |             |           |                                 |           |     |        |                          |          |         |             |                                | • |               |        |                 |        |                                 |
|                   |                     |                            |             |           |                                 |           |     |        |                          |          |         |             |                                |   |               | Search |                 |        |                                 |
| Area              | rea 🛓 Item          |                            |             | 🛓 Element |                                 | \$        |     | Year   | ar 🕴                     |          | Value 👙 |             | Flag 🔶                         |   | Flag Descri   |        | ption 🍦         |        |                                 |
| Japan Rice, paddy |                     | addy                       |             | Produ     | ction                           |           |     | 1961   |                          | 16160440 |         | 0           |                                |   | Official data |        | a               |        | *                               |
|                   |                     |                            |             |           | -                               |           |     |        |                          |          |         |             |                                |   |               |        |                 |        |                                 |